# How to Create an Account in Service Clarington

#### Step 1

Open an internet browser. **Note**: Google Chrome is the preferred browser for Service Clarington.

#### Step 2

Enter the following website address: <u>Service.Clarington.net</u>:

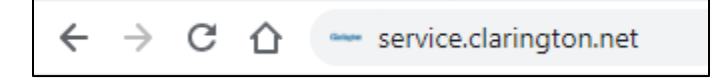

#### Step 3

Click on the "Registered User" button. Depending on the size of your screen, you may have to scroll down the page slightly to see this button:

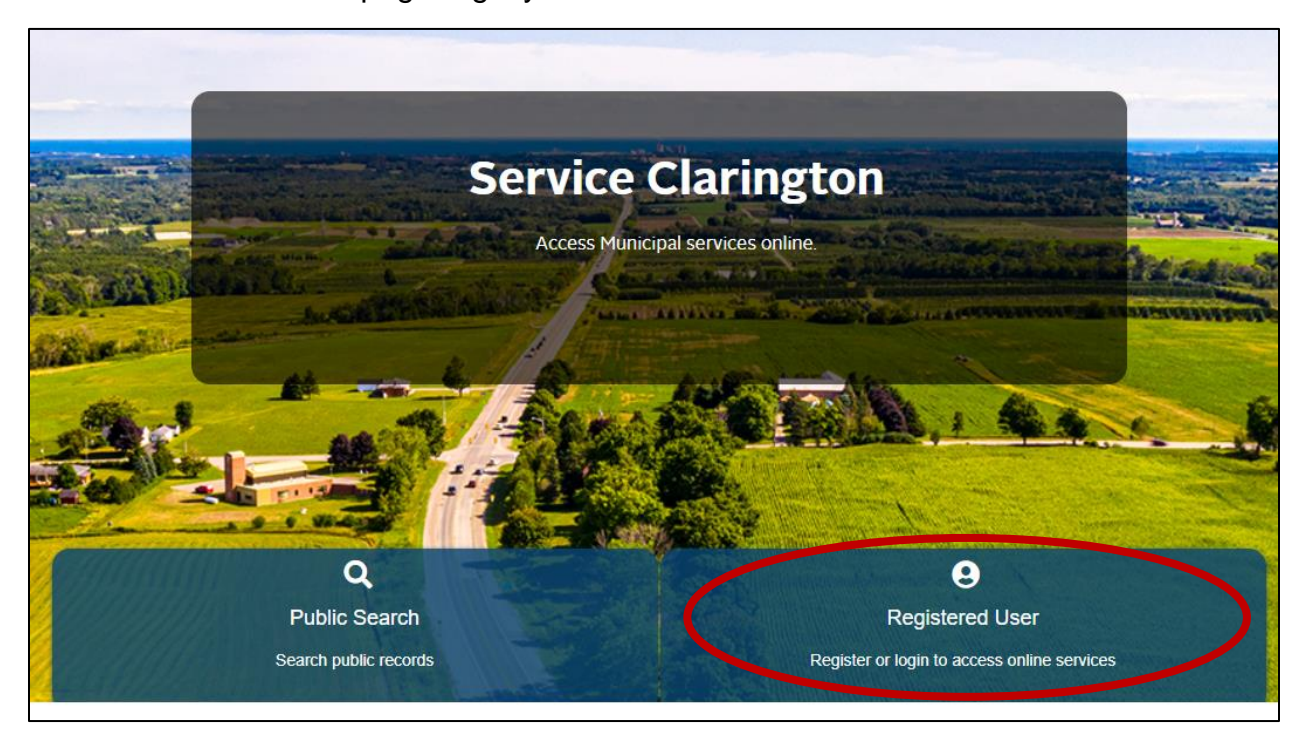

#### Step 4

Click on the "Create an Account" button:

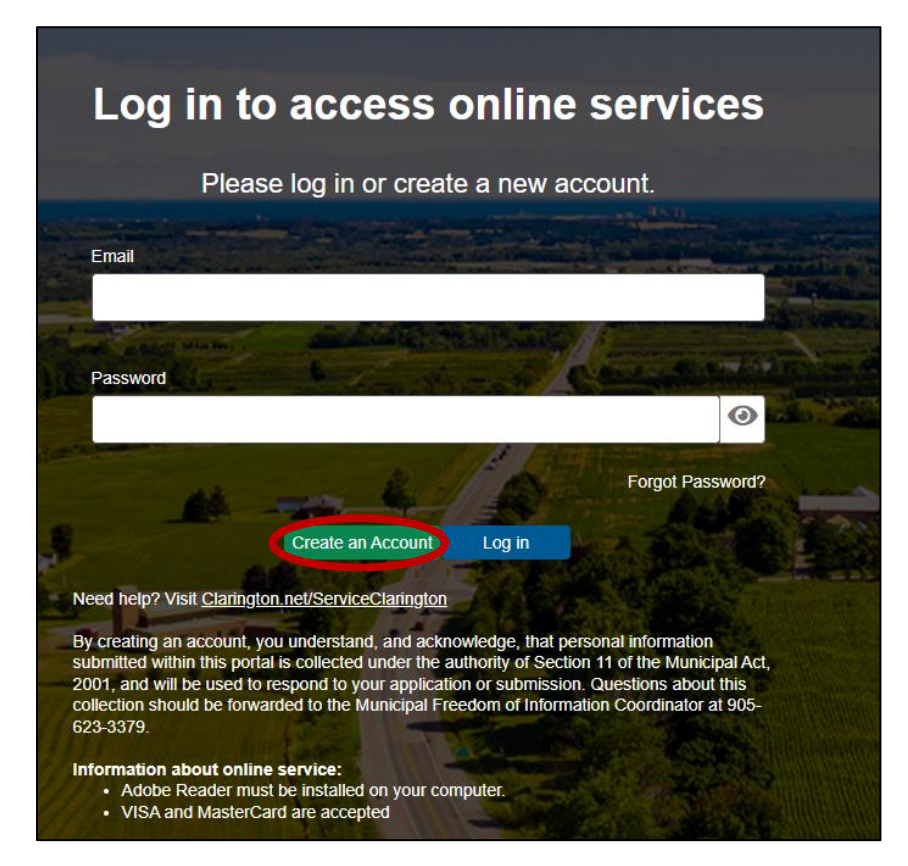

#### Step 5

Fill in the form with your information and click "Submit" at the bottom of the page. Note the mandatory fields that are marked as Required:

| First Name        |                             | Last Name                             |  |
|-------------------|-----------------------------|---------------------------------------|--|
| First Name        |                             | Last Name                             |  |
| Required field.   |                             | * Required field.                     |  |
| Organization Name |                             |                                       |  |
| Organization Name |                             |                                       |  |
| Email Address     |                             | Confirm Email Address                 |  |
| Email Address     |                             | Confirm Email Address                 |  |
|                   |                             |                                       |  |
| hone Information  |                             |                                       |  |
| hone Information  | Phone Type<br>(Description) | Phone Number Phone Type (Description) |  |

### Step 6

Check your email for a confirmation notice. To complete the registration, copy the PIN number in the email, click the link, and paste the PIN number in the new internet browser window that pops up. Then click "Verify PIN":

| Service Clarington Registration                                                                                           |                                                                                                    |
|----------------------------------------------------------------------------------------------------|----------------------------------------------------------------------------------------------------|
|                                                                                                    | ⓒ     ← Reply     ≪ Reply All     → Forward     Image: Constraint of the second second s |
| EXTERNAL                                                                                                    |                                                                                                    |
| Dear                                                                                                    |                                                                                                    |
| Thank you for registering with Service Clarington. Please click listed below to verify your registration: <u>https://</u> | k on the following link and enter the PIN number                                                                                                    |
| Registration PIN: 0BD001563085F                                                                                           |                                                                                                    |
| Sincerely                                                                                                    |                                                                                                    |
| The Municipality of Clarington<br>40 Temperance Street<br>Bowmanville, ON L1C3A6<br>905-623-3379                          |                                                                                                    |
|                                                                                                    |                                                                                                    |
| Enter the email address associated with you Portal account                                                                |                                                                                                    |
| Email Address PI                                                                                                    | 2IN                                                                                                    |
| moctest@clarington.net                                                                                                    | PIN                                                                                                    |
| Back Verify PIN                                                                                                    | Required field.                                                                                                    |

## Step 7

On the next page, enter a password for your account then click "Submit":

| Cot Decomond                                                              |
|---------------------------------------------------------------------------|
| Set Password                                                              |
| <ul> <li>At least one unpercase letter</li> </ul>                         |
| At least one lowercase letter                                             |
| At least one number                                                       |
| <ul> <li>At least one special character (e.g. !; @; #; \$; %).</li> </ul> |
|                                                                           |
| New Password                                                              |
| New Password                                                              |
| New Password                                                              |
| * Password is required                                                    |
|                                                                           |
| Confirm Password                                                          |
| Confirm Password                                                          |
|                                                                           |
| * Confirm password is required                                            |
|                                                                           |
|                                                                           |
| Back                                                                      |
|                                                                           |

## Step 8

You are now registered for Service Clarington. Navigate back to the Home page, click the "Registered User" button, and log in with your email address and password.

| Log in t                                                                                                    | o access (                                                                                                    | online s                                                                                           | ervices                                                                              |
|----------------------------------------------------------------------------------------------------|----------------------------------------------------------------------------------------------------|----------------------------------------------------------------------------------------------------|--------------------------------------------------------------------------------------|
| Plea                                                                                                    | se log in or creat                                                                                                    | e a new accou                                                                                      | unt.                                                                                 |
| Email                                                                                                    |                                                                                                    |                                                                                                    |                                                                                      |
| moctest@claringto                                                                                                    | n.net                                                                                                    |                                                                                                    |                                                                                      |
| Password                                                                                                    | A CONTRACTOR                                                                                                    |                                                                                                    | - ANAL COLO                                                                          |
|                                                                                                    |                                                                                                    |                                                                                                    | 0                                                                                    |
| -                                                                                                    | -                                                                                                    | 10                                                                                                 | Forgot Password?                                                                     |
|                                                                                                    | Create an Account                                                                                                    | Log in                                                                                             |                                                                                      |
| Need help? Visit <u>Claring</u>                                                                                             | ton.net/ServiceClarington                                                                                                | AND AN                                                                                             |                                                                                      |
| By creating an account,<br>submitted within this por<br>2001, and will be used to<br>collection should be forv<br>623-3379. | you understand, and ackne<br>ttal is collected under the a<br>o respond to your applicati<br>warded to the Municipal Fre | owledge, that persona<br>uthority of Section 11<br>on or submission. Que<br>sedom of Information ( | Il information<br>of the Municipal Act,<br>estions about this<br>Coordinator at 905- |
| Information about onli                                                                                                    | ne service:                                                                                                    |                                                                                                    |                                                                                      |

If you have any questions during this process, please visit <u>www.clarington.net/ServiceClarington</u> for more helpful resources or contact Clarington staff at 905-623-3379.